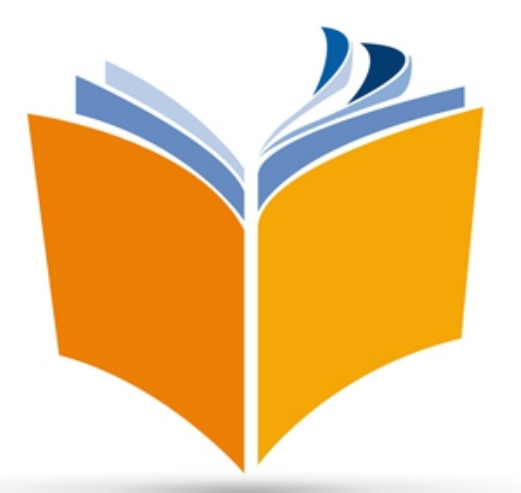

# Guide technique dossier RAEP

## Concours OG / OCTA RANG

#### <u>Sommaire</u>

| Dépôt en ligne du dossier RAEP    | рЗ          |
|-----------------------------------|-------------|
| Rappel : le dossier RAEP          | p8          |
| Aide technique à la rédaction     | p10         |
| Aide technique à l'enregistrement | <i>p</i> 15 |
| Besoin d'aide ?                   | <i>p</i> 16 |

1. Site internet

http://www.recrutementenligne.gendarmerie.interieur.gouv.fr/

<u>Munissez-vous de</u> :

 votre identifiant et mot de passe choisis lors de votre inscription pour pouvoir accéder à votre compte ;

 votre numéro d'enregistrement à 14 caractères (ex : 18O54c4e000814),
disponible dans le pdf que vous avez reçu par mail lors de votre

lisponible dans le pdf que vous avez reçu par mail lors de votre inscription.

2. Site recrutement en ligne dans la rubrique suivante :

Gestion de mon dossier / Officier de la gendarmerie / Tableau de bord / RAEP : choisir un fichier

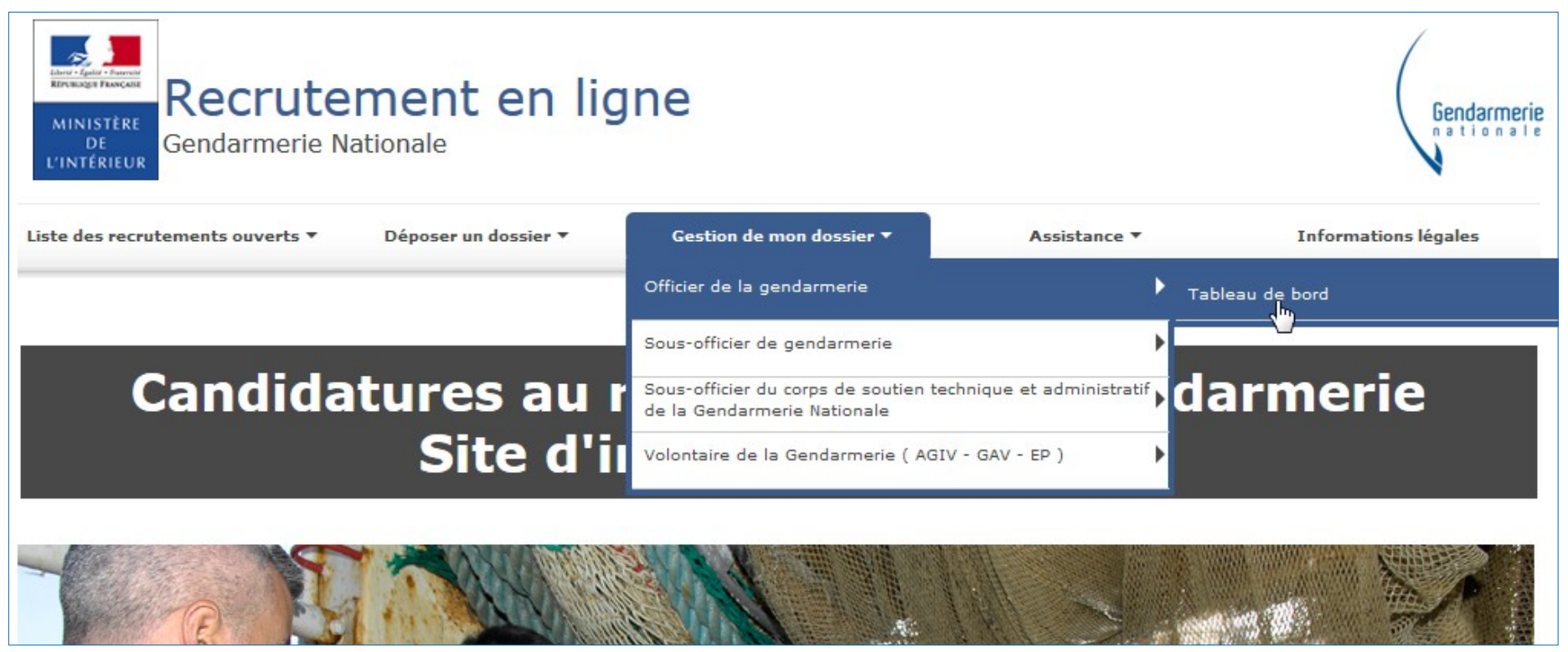

3. Connectez-vous avec vos identifiants :

| Veuillez vous authentifier |                               |
|----------------------------|-------------------------------|
| Connexion                  |                               |
| Adresse électronique :     | Adresse e-mail                |
| Mot de passe :             | Mot de passe                  |
|                            | Voir mes dernières connexions |
|                            | C Annuler Se connecter        |
|                            |                               |

| 2 | Veuillez saisir votre numéro d'enregistrement : * |
|---|---------------------------------------------------|
| 2 |                                                   |

4. Chargez ensuite votre dossier RAEP :

- Un seul document (dossier RAEP)
- Taille maximale : 5 Mo

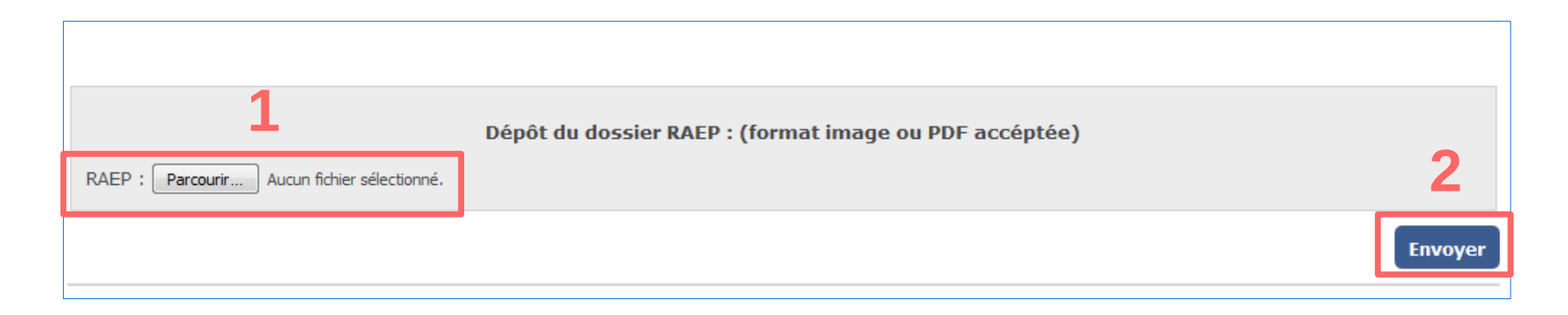

5. Confirmation du chargement de votre dossier RAEP :

• Un message de prise en compte apparaît

|                           | Votre dossier a été transmis avec succès.              |         |
|---------------------------|--------------------------------------------------------|---------|
| RAEP : Parcourir raep.pdf | Dépôt du dossier RAEP : (format image ou PDF accéptée) |         |
|                           |                                                        | Envoyer |

#### • Un mail vous est envoyé

| Objet : [Internet] Candidature OGR nº18O5506f000012 : Dépot du dossier RAEP |
|-----------------------------------------------------------------------------|
| Pièces jointes : 📋 avertissement.txt (456 o)                                |
| Bonjour,                                                                    |
| la transmission de votre dossier RAEP a bien été prise en compte.           |

### Rappel : le dossier RAEP

Constitué de <u>3 pièces</u> :

**1.** Le tableau de vos fonctions et compétences développées ;

**2.** Un rapport de deux pages présentant vos acquis

professionnels au travers d'une expérience professionnelle

marquante;

**3.** Une page de description de votre projet professionnel ;

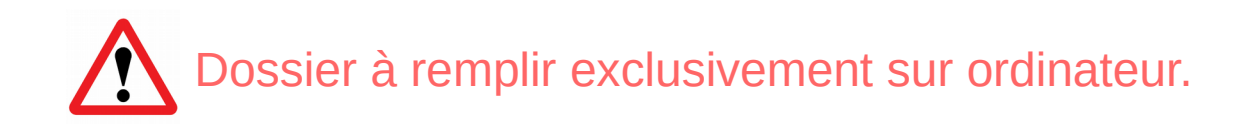

### Rappel : le dossier RAEP

Chaque pièce est limitée en nombre de caractères\* :

Pièce n° 1 : 300 caractères par case max (6 cases)

<u>Pièce n° 2</u> : 4500 caractères par case max (2 cases) (9000 caractères au total)

Pièce n° 3 : 4500 caractères par case max (1 case)

\*incluant les espaces (décomptés dans libre office) et sauts de lignes (non décomptés dans libre office)

<u>Deux techniques possibles</u> :

1. Rédaction directement sur le pdf

2. Rédaction sur libre office writer puis copier-coller sur le pdf

1. <u>Rédaction directement sur le pdf</u> :

- Le nombre de caractères (incluant espaces et sauts de lignes) étant bloqué dans chaque case, vous ne pourrez pas écrire plus ;

- pour la pièce n° 2, il vous faudra changer de case pour continuer à écrire au-delà des 4500 premiers caractères (cela ne se fait pas automatiquement).

#### 2. <u>Rédaction sur libre office writer puis copier-coller sur le pdf</u> :

- Sélectionnez votre texte dans libre office puis cliquez sur Outils / Statistiques afin de connaître le nombre de caractères.

Nota : ne prendre en compte que le chiffre indiqué en face de : « caractères incluant les espaces ».

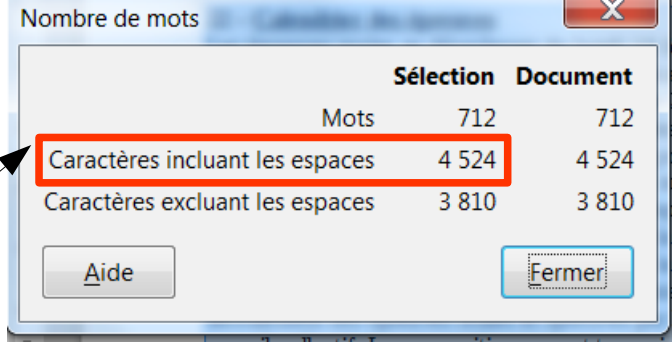

 pour la pièce n° 2, copier/coller votre texte de la façon suivante : copiez 4500 caractères maximum et collez-les dans la première case puis copiez/collez le reste de votre texte dans la deuxième case.

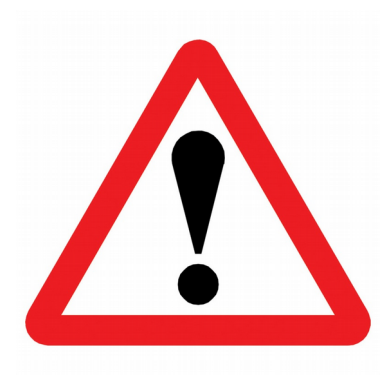

#### <u>Nota n° 1</u> :

Le comptage des caractères via libre office writer **ne prend pas en compte les sauts de lignes** (qui sont comptabilisés sur le pdf), il faudra donc les compter en plus dans le nombre total de caractères (**1 saut de ligne = 1 caractère**).

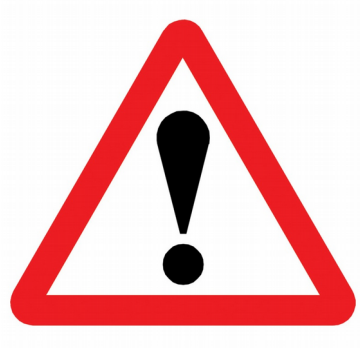

#### <u>Nota n° 2</u> :

Si votre texte (nombre de caractères < 4500 par page) contient trop de sauts de ligne, lorsque vous écrivez sur le pdf ou lorsque vous collez votre texte sur le pdf, un curseur apparaît sur le côté droit de la case.

De ce fait, lors de l'impression votre texte sera coupé car seul ce que vous voyez à l'écran s'imprimera. Il faudra donc réduire le nombre de sauts de ligne afin que votre texte entre entièrement dans la case.

|                | PIÈCE N°2<br>Rapport présentant les acquis professionnels au travers                                                                                                    |    |
|----------------|----------------------------------------------------------------------------------------------------|----|
|                | d'une expérience professionnelle marquante                                                                                                    |    |
| Le             | r rapport doit mettre en valeur. l'expérience du candidat par l'exposé d'une situation de commandem                                                                                                    | en |
|                | la gestion d'une mission complexe, une reussite professionnelle qui i a marque.                                                                                                    | •  |
| en             | tièrement dans la case.                                                                                                    | İ  |
| No<br>Si<br>VO | ota n° 2 :<br>votre texte (nombre de caractères < 4500 par page) contient trop de sauts de ligne, lorsque vous écrivez sur le pgf ou lorsque<br>us collez votre texte sur le ggf, un curseur apparaît sur le côté droit de la case.               | •  |
| De<br>en       | e ce fait, lors de l'impression votre texte sera coupé. Il faudra donc réduire le nombre de sauts de ligne afin que votre texte ent<br>tièrement dans la case.                                                                                    | 1  |
|                |                                                                                                    | I  |
| No<br>Si<br>VO | ta n° 2:<br>vorte texte (nombre de caractères < 4500 par page) contient trop de sauts de figne, lorsque vous écrivez sur le gdf ou lorsque<br>us collez votre texte sur le gdf, un curseur apparaît sur le côté droit de∔a case.                  |    |
| De<br>en       | e ce fait, lors de l'impression votre texte sera coupé. Il fauera donc réduire le nombre de sauts de ligne afin que votre texte ent<br>tièrement dans la case.                                                                                    | 1  |
|                |                                                                                                    |    |
| No<br>Si<br>Vo | ta n° 2:<br>vorte texte (nombre de caractères < 4500 par page) contient trop de sauts de ligne, lorsque vous écrivez sur le gdf ou lorsque<br>us collez votre texte ≤ur le gdf, un curseur apparaît sur le côté droit de la case.                 | •  |
| De             | e ce fait fors de l'impression votre texte sera coupé. Il faudra donc réduire le nombre de sauts de ligne afin que votre texte ent<br>Hérement dans la case.                                                                                      | 1  |
|                |                                                                                                    | I  |
| No<br>Si<br>VO | ta n° 2 :<br>vorte texte<br>us collez votre texte sur le απατetres < 4500 par page) contient trop de sauts de ligne, lorsque vous écrivez sur le απα ou lorsque<br>us collez votre texte sur le απα unseur apparaît sur le côté droit de la case. |    |
| De<br>en       | e ce fait, lors de l'impression votre texte sera coupé. Il faudra donc réduire le nombre de sauts de ligne afin que votre texte ent<br>tièrement dans la case.                                                                                    | 1  |
| No             | nt n° 2 .                                                                                                    | I  |
| Si             | nan 2<br>votre texte (nombre de caractères < 4500 par page) contient trop de sauts de ligne, lorsque vous écrivez sur le pdf ou lorsque<br>us collez votre texte sur le pdf, un curseur apparaît sur le oôté droit de la case.                    |    |
| De<br>en       | e ce fait, lors de l'impression votre texte sera coupé. Il faudra donc réduire le nombre de sauts de ligne afin que votre texte ent<br>tièrement dans la case.                                                                                    | 1  |
| No             | sta n° 2 :                                                                                                    | I  |
| vo             | votre texte (nombre de caracteres < 4000 par page) contient trop de sauts de ligne, iorsque vous ecrivez sur le ggt ou lorsque<br>us collez votre texte sur le ggt, un curseur apparaît sur le côté droit de la case.                             |    |
| De             | e ce fait, lors de l'impression votre texte sera coupé. Il faudra donc réduire le nombre de sauts de ligne afin que votre texte ent<br>tièrement dans la case.                                                                                    | 1  |
| No             | pta nº 2 :                                                                                                    |    |
| Si<br>vo       | votre texte (nombre de caracteres < 4500 par page) contient trop de sauts de ligne, lorsque vous écrivez sur le gdf ou lorsque<br>us collez votre texte sur le gdf, un curseur apparaît sur le côté droit de la case.                             |    |
| De<br>en       | e ce fait, lors de l'impression votre texte sera coupé. Il faudra donc réduire le nombre de sauts de ligne afin que votre texte ent<br>tièrement dans la case.                                                                                    | 1  |
| 1              |                                                                                                    |    |
| <u> </u>       |                                                                                                    | ł  |

## Aide technique à l'enregistrement

Le document terminé doit être chargé en ligne au format pdf <u>non modifiable</u>.

#### Pour ce faire il y a 2 méthodes :

Fichier / Imprimer ; choisir en nom d'imprimante : pdfcreator ; validez et enregistrez votre document. 2

Fichier / Imprimer ; puis scannez votre document papier.

#### Besoin d'aide ?

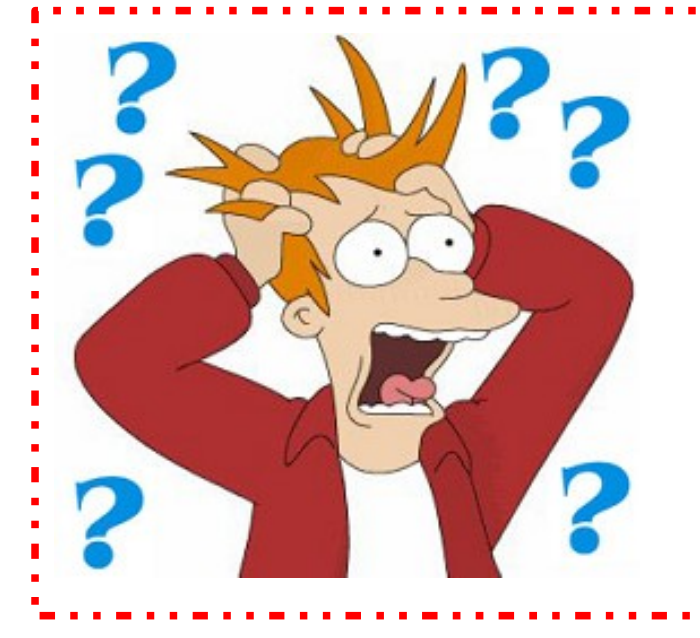

Toute question relative au dossier RAEP peut être posée par mail à l'adresse suivante : broce@gendarmerie.interieur.gouv.fr